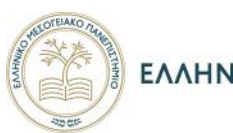

ελληνικό μεσογείακο πανεπιστημιό

Οδηγίες για την δημιουργία προφίλ στο Academia. Edu

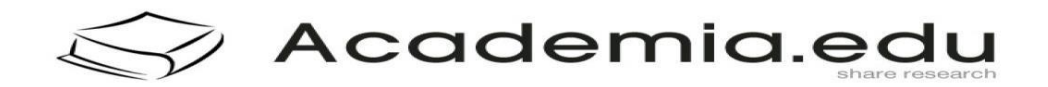

#### ΒΙΒΛΙΟΘΗΚΗ & ΚΕΝΤΡΟ ΠΛΗΡΟΦΟΡΗΣΗ

#### 2020

### Τι είναι το Academia.edu

Η Academia.edu είναι ένας ιστότοπος που συγκεντρώνει άρθρα και μελέτες ερευνητών, κυρίως πανεπιστημιακών. Έχει στόχο το διαμοιρασμό ερευνητικών εργασιών ανάμεσα σε ακαδημαϊκούς είναι ένα μέσο δικτύωσης που συνδέει ερευνητές από όλο τον κόσμο και τους δίνει τη δυνατότητα να γνωστοποιήσουν ο καθένας τα επιτεύγματα της ακαδημαϊκής καριέρας τους, να μοιραστούν άρθρα και δημοσιεύσεις και να εκτιμήσουν στατιστικά στοιχεία στην επίδραση που έχουν οι έρευνές τους.

## Δημιουργία λογαριασμού

Επισκέπτεστε τον δικτυακό τόπο Academia.edu και πατάτε επάνω δεξιά το button «LOG IN»

|                            |                                            | ÷ = 🖏 🌒                                                                                                    |
|----------------------------|--------------------------------------------|----------------------------------------------------------------------------------------------------|
|                            |                                            |                                                                                                    |
|                            |                                            |                                                                                                    |
| ACAI                       | DEMIA                                      |                                                                                                    |
|                            | G COLOR AND DOCK                           |                                                                                                    |
|                            |                                            |                                                                                                    |
| Bmail                      |                                            |                                                                                                    |
| CmailAddress               |                                            |                                                                                                    |
| Feesward                   | Pressure lawst                             |                                                                                                    |
| Paarword                   |                                            |                                                                                                    |
|                            | No.                                        |                                                                                                    |
| in annual at 2000 the part | LOGIN                                      |                                                                                                    |
|                            |                                            |                                                                                                    |
| Don't never and            | ecourth Sion Lie                           |                                                                                                    |
|                            |                                            | C                                                                                                    |
| للأفار فعادا فالعا         |                                            |                                                                                                    |
|                            |                                            | 107,300 4                                                                                                    |
|                            | ACAL I I I I I I I I I I I I I I I I I I I | ACADEMIA     Image: an and an and an and an and an and an and an and an and an and an and an and an and an and an and an and an and an and an and an and an an an and an an an an an an an an an an an an an |

Υπάρχουν οι δυνατότητες εγγραφής είτε μέσο λογαριασμού Facebook είτε μέσο google sign up. Στο κάτω μέρος της σελίδας όπως φαίνεται στην οθόνη 2, υπάρχει ένδειξη «**Don't Have an Account**» Πατήστε **Sign Up** 

| 😵 Webmail E.K.FLA. 🗙 🗚 Academia.edu   W      | Velcome to Acac × +         |                        | - 🗆 ×                       |
|----------------------------------------------|-----------------------------|------------------------|-----------------------------|
| ← → C  academia.edu/Register#CurrentPosition | n                           |                        | 🖈 📴 🕎 i                     |
|                                              | ACAD                        | EMIA                   | *                           |
|                                              | Τι περιγράφει καλύτερα      | την τρέχουσα θέση σας; |                             |
|                                              | Μέλος διδακτικού προσωπικού | Μεταπτυχιακός φοιτητής | ]                           |
|                                              | Δεν είμαι Ερευνητής         | Προπτυχιακός           | ]                           |
|                                              | (AK                         | λα                     |                             |
|                                              |                             |                        |                             |
|                                              |                             |                        |                             |
|                                              |                             |                        |                             |
| 4 💿 🖿 🜒 🖾 🖸                                  |                             |                        | ∧ //, ⊫⊐ (1) ENG 1244 µµ ■5 |

Επιλέξτε το ιδιότητα σας, Αν δεν σας καλύπτουν οι επιλογές, πατήστε «Άλλο». Αφού συμπληρώσετε τα στοιχεία θα μεταβείτε στην παρακάτω οθόνη όπου θα σας ζητήσει να κάνετε «Share a recent paper σε pdf μορφή και Upload a recent paper»

| $\mathfrak{G}$ where EEGA $\mathbf{x}$ $\mathbf{A}$ A scenario $\mathbf{c} \rightarrow \mathbb{C}$ <b>a</b> scattering the fit of the second second secon | adia ( Waxama ta sa - 3) 🔶 🛨<br>uPadiabad                                                                                                    |
|----------------------------------------------------------------------------------------------------|----------------------------------------------------------------------------------------------------|
|                                                                                                    | ACADEMIA                                                                                                    |
|                                                                                                    |                                                                                                    |
|                                                                                                    | Do you have a PDF of a recent paper that you'd like to share?                                                                                                    |
|                                                                                                    | 40 VES                                                                                                    |
|                                                                                                    |                                                                                                    |
|                                                                                                    |                                                                                                    |
|                                                                                                    |                                                                                                    |
|                                                                                                    |                                                                                                    |
|                                                                                                    |                                                                                                    |
|                                                                                                    |                                                                                                    |
|                                                                                                    |                                                                                                    |
|                                                                                                    |                                                                                                    |
|                                                                                                    |                                                                                                    |
|                                                                                                    |                                                                                                    |
|                                                                                                    |                                                                                                    |
| ia 🗊 📾 🔌 🚳 🙍 📾                                                                                                    |                                                                                                    |
|                                                                                                    |                                                                                                    |
| ILEETA × A Academia.edu/Tegister#UploadPapers                                                                                                    | come to Acc. × +                                                                                                    |
| EXTLA × Academia.edu/Register#UploadPapers                                                                                                    | ACADEMIA                                                                                                    |
| IEEETA X Acatemia.edu/Register#UplosdPapers                                                                                                    | academia                                                                                                    |
| EKULA × Acatemaedu   Web<br>a cademia.edu/Register#UploadPapers                                                                                                    | come to Acr × + ACADEMIA Upload A Recent Paper Co million students and researchers like you benefit each month from the free research on Academia edu.                                                                    |
| I LKITA. X A Acatemia edu   Weta<br>a academia edu/Register#UpicadPapers                                                                                                    | ACADEMIA<br>Upload A Recent Paper<br>Do million students and researchers like you benefit each month from the free research on Academia.edu.                                                                              |
| IEEEEA × Academia.edu/Register#UploadPapers                                                                                                    | Our et to Acr X                                                                                                    |
| I EXTLA × Acatemia.edu/Negister#UpicadPapers                                                                                                    | COMMENTE OF ADD X <b>ACCADEMIA Depload A Recent Paper</b> Commission students and researchers like you benefit each month from the free research on Accademia.edu.   Chag and drop multiple files, cr <b>CHOOSE FILES</b> |
| IEEEEA × A Acatema edu   Wek<br>a academia edu/Register#UploadPapers                                                                                                    | Comme to Act: X <b>ACADEMIA Depload A Recent Paper</b> Do million students and researchers like you benefit each month from the free research on Academia.edu. <b>Drag and drop multiple files, or CHOOSE FILES</b>       |
| I EXTLA × Acatemia.edu/Register#Upicad/Repers                                                                                                    | Comes to Acr. X <b>ACADEMIA Depload A Recent Paper</b> Comission students and researchers like you benefit each month from the free research on Academia edu. <b>Drag and drop multiple files, cr CHOOSE FILES</b>        |
| I COLL × A Acatema edu J West<br>a academia edu/Register#UpicadPapers                                                                                                    | owner to Ato: X                                                                                                    |
| Academia.edu/Register#UpicadPapers                                                                                                    | Corrected Actor * <b>ACCADEMIA Depload A Recent Paper</b> Constituents and researchers like your benefit each month from the free research on Academia.edu <b>Drag and drop multiple files, or. Exercise Files</b>        |
| ELETIA × A Acatemia edu Piegoter#UpicadPiapers                                                                                                    |                                                                                                    |

Στην επιλογή «Affiliation», το σύστημα σας ζητά να καταγράψετε το Πανεπιστήμιο στο οποίο εργάζεστε ή συνεργάζεστε ερευνητικά και το αντίστοιχο τμήμα. Στην επιλογή choose your account θα επιλέξετε "free" δηλαδή δωρεάν λογαριασμό χωρίς χρέωση συνδρομής.

### Ανέβασμα άρθρων upload

Τα άρθρα στο academia edu, ανεβαίνουν με μη αυτόματο τρόπο από τον κάτοχο του προφίλ. Για να ανεβάσει ο κάτοχος ενός προφίλ ένα άρθρο του, κάνει την επιλογή upload Στη συνέχεια εμφανίζεται η δυνατότητα «Upload Papers» και επιλέγεται «Choose Files» Επόμενο βήμα να επιλέξετε αν το κείμενο που θα ανεβάσετε είναι ήδη δημοσιευμένη εργασία "published work" ή υπό διαμόρφωση - υπό δημοσίευση "Unpublished draft paper". Στη συνέχεια θα περάσετε λεπτομέρειες σχετικά με το άρθρο δηλ βιβλιογραφικά στοιχεία και την θεματολογία στην οποία ανήκει . Με την ολοκλήρωση της διαδικασίας στην οθόνη θα εμφανιστεί η ένδειξη upload completed.

Στην επιλογή view profile παρατίθενται τα άρθρα που έχετε ανεβάσει

# Διαμόρφωση Προφίλ

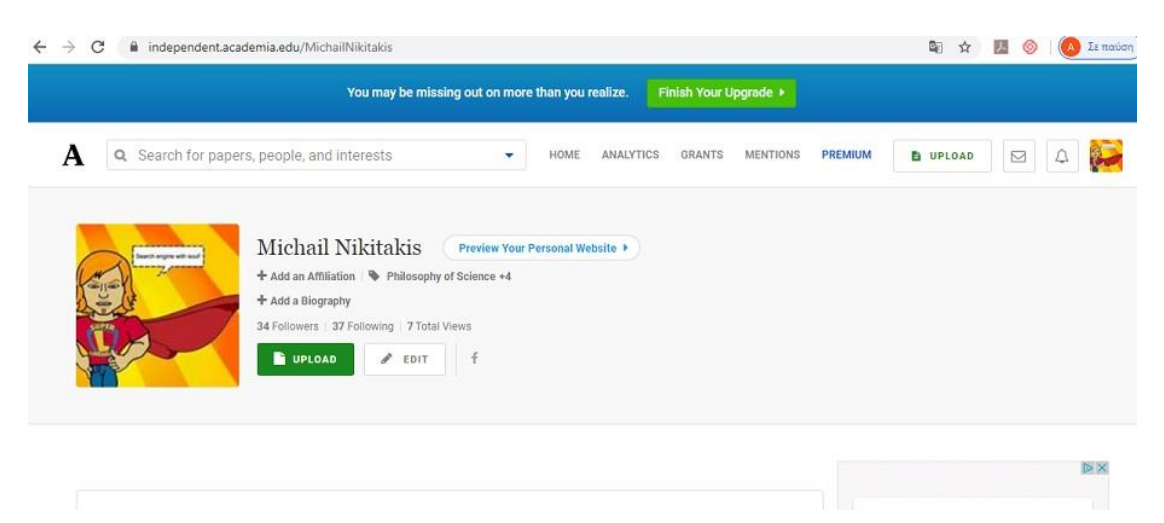

Το σύστημα μετά το Affiliation σας οδηγεί στην σελίδα του προφίλ την οποία μπορείτε να διαμορφώσετε περαιτέρω προσθέτοντας φωτογραφία, ερευνητικά ενδιαφέροντα, βιογραφικό, ανεβάζοντας άρθρα και κάνοντας αυτόματη εισαγωγή επαφών, δηλαδή ερευνητών που ήδη έχουν προφίλ στο academia και ενδέχεται να σας γνωρίζουν ή έχουν το ίδιο affiliation με εσάς